# Создание ключей ЭП для новых сотрудников, кроме Руководителя, без предоставления сертификата на бумажном носителе

Данный функционал предоставляет возможность руководителю организации создание ключей ЭЦ для новых сотрудников (прошедших идентификацию в банке либо не имеющих право подписи платежных документов) непосредственно в системе ДБО «ibank» без предоставления сертификата на бумажном носителе. (В случае отсутствия доступа к данному функционалу, необходимо обратиться в банк в Центр заботы о клиенте

## Создание нового сотрудника

Для создания сотрудника нажмите кнопку «+ Новый» в разделе «Сотрудники»

| $\leftrightarrow$ $\rightarrow$ C $\square$ ibank.sbit | ankllc.r | u/ibank2/#/employees                  |                                 |                     |          |
|--------------------------------------------------------|----------|---------------------------------------|---------------------------------|---------------------|----------|
| 🔢 Сервисы 🔋 iBank2   Интер                             | онет     | 📾 Телефонный справ 🔇 Панель управлени | 👻 Портал техническ 💠 Jira 🦊 TRA | NSFER 🔇 Панель упра | авлени ( |
| SBI Bank<br>Bridge Austral House                       |          | ООО "Тестовый клиент" ~               |                                 |                     |          |
| 💽 Управление услугами                                  |          | 🕂 Новый 💭 Обновить                    |                                 |                     |          |
| Выписка Рублевые документы                             | >        | Сотрудники                            |                                 |                     |          |
| <b>Валютные документы</b>                              | >        | ONO                                   | Должность                       | Администратор       | Статус   |
| 🔇 Валютный контроль                                    | >        | Иванов Иван Иванович                  | Генеральный Директор            | -                   | Активен  |
| 🕂 Дополнительные докуме                                | >        | Иванов Иван Иванович                  | Председатель Правления Айбанка  | -                   | Активен  |
| Письма 37                                              | >        | Иванов Иван Иванович                  | Президент                       | *                   | Активен  |
| % Кредиты                                              | >        | Отдел Системного Сопровождения        | IT                              | -                   | Активен  |
| 📑 Гарантии                                             |          |                                       |                                 |                     |          |
| 🕘 Депозиты                                             | >        |                                       |                                 |                     |          |
| 📤 Зарплатный проект                                    | >        |                                       |                                 |                     |          |
| 📑 Входящие документы                                   | >        |                                       |                                 |                     |          |
| 🗐 Отчеты                                               | >        |                                       |                                 |                     |          |
| і Справочники                                          | >        |                                       |                                 |                     |          |
| Мониторинг                                             | >        |                                       |                                 |                     |          |
| 🔑 Электронные подписи                                  |          |                                       |                                 |                     |          |
| 🗶 Сотрудники                                           |          |                                       |                                 |                     |          |

На открывшейся странице укажите Ф. И. О. и должность сотрудника в соответствующих полях и нажмите кнопку Сохранить..

| ООО "Тестовый к | лиент" 🗸       |                             |       |
|-----------------|----------------|-----------------------------|-------|
| + Новая ЭП      |                |                             |       |
| Отдел Системно  | ого Сопровожде | ения                        |       |
| Личные данные   | Учетные записи | ЭП и средства подтверждения | Права |
| Фамилия         | Отдел          |                             |       |
| Имя             | Системного     |                             |       |
| Отчество        | Сопровождения  |                             |       |
| Должность       | T              |                             |       |
|                 | Администратор  |                             |       |

(ВАЖНО! Предоставление роли Администратор дает возможность управления сотрудниками вашей организации в системе ДБО «ibank»).

## Создание нового ключа ЭП для нового сотрудника

После создания нового сотрудника, вы можете создать для него ключ ЭП, для этого в разделе «Сотрудники» выберете нужного сотрудника и зайдите в него. В открывшемся окне выберете вкладку «ЭП и средства подтверждения» и нажмите на кнопку «+ Новая ЭП»

| SBI Bank             | ООО "Тестовый клиент" ~                                        |
|----------------------|----------------------------------------------------------------|
| ✓ Вернуться к списку | Новая ЭП<br>Новая ЭП<br>Отдел Системного Сопровождения         |
|                      | Личные данные Учетные записи ЭП и средства подтверждения Права |
|                      | Электронные подписи<br>ID: 1194008935677235<br>О Блокирована   |

На следующем окне заполните паспортные данные вашего сотрудника и нажмите «Вперед»

| SBI Bank    | ООО "Тестовый клиент" 🗸                    |       |
|-------------|--------------------------------------------|-------|
| К Вернуться |                                            |       |
|             | Получение новой ЭП                         |       |
|             | Укажите сведения о сотруднике              |       |
|             | Фамилия Отдел                              |       |
|             | Имя Системного                             |       |
|             | Отчество Сопровождения                     |       |
|             | Должность IT                               |       |
|             | Документ, удостоверяющий личность.         |       |
|             | Тип Паспорт гражданина РФ 🔹                |       |
|             | Серия 0000 Номер 123456                    |       |
|             | Дата выдачи 01.01.2007 📅 Код подразделения |       |
|             | овд<br>Кем выдан                           |       |
|             |                                            |       |
|             |                                            | Впере |

На следующем этапе выберите устройство, на котором будет хранится данный ключ ЭП и нажмите кнопку «Вперед»

| l Bank    | ООО "Тестовый клиент" ~                                                                                                    |
|-----------|----------------------------------------------------------------------------------------------------|
| Вернуться |                                                                                                    |
|           |                                                                                                    |
|           | Получение новой ЭП                                                                                                    |
|           | Выберите место хранения ключа электронной подписи                                                                               |
|           | Электронная подпись должна быть добавлена в хранилище.<br>В одном хранилище может содержаться несколько ключей ЭП.              |
|           | Укажите полный путь к файлу или серийный номер аппаратного устройства,<br>которое будет использоваться для генерации ключей ЭП. |
|           | Если хранилище не существует, будет создано новое.                                                                              |
|           | Аппаратное устройство 👻                                                                                                    |
|           | Выбрать                                                                                                    |
|           |                                                                                                    |
|           | Назад Вперед                                                                                                    |
|           |                                                                                                    |

Далее введите произвольное наименование ключа ЭП (например ФИО сотрудника или его должность) и нажмите кнопку «Вперед»

| Получение новой ЭП                                                                                                    |
|----------------------------------------------------------------------------------------------------|
| Задайте название ключа электронной подписи                                                                                                    |
| Все ключи ЭП клиентов хранятся в хранилище в зашифрованном на пароле<br>виде. Для добавления ключа ЭП в хранилище введите произвольное<br>наименование ключа. |
| Наименование ключа                                                                                                    |

### На следующем этапа введите два раза пароль и нажмите «ОК»

| National Providence |                       |               |     |       |
|---------------------|-----------------------|---------------|-----|-------|
|                     | Введите пароль для до | ступак ключу: |     |       |
|                     | Тест                  |               |     |       |
|                     | Новый пароль:         | Ť             |     | Ø     |
|                     | Подтвердите пароль:   |               |     | 8     |
|                     |                       |               |     |       |
|                     |                       |               |     |       |
|                     |                       |               |     |       |
|                     |                       | OH            | ( 0 | тмена |

### Далее нажимаем «Сохранить»

Получение новой ЭП

## Создайте электронную подпись

Создание электронной подписи - длительный и математически сложный процесс, основанный на измерении временных интервалов между вводом символов с клавиатуры.

Вводите запрашиваемые символы с клавиатуры до тех пор, пока кнопка "Сохранить" не станет доступна.

#### Генерация ключа завершена.

Сохранить

На следующем этапе снова нажимаем «Сохранить»

|    | ООО "Тестовый                                                                                                    | клиент" ~                                                                           |  |  |
|----|----------------------------------------------------------------------------------------------------|-------------------------------------------------------------------------------------|--|--|
| ся | 🕑 Сохранить 🤅                                                                                                    | Х Отмена                                                                            |  |  |
|    | Для выпуска сертиd                                                                                                    | риката предоставьте в Банк:                                                         |  |  |
|    |                                                                                                    |                                                                                     |  |  |
|    | <ul> <li>- распечатанное за.</li> <li>- оригинал улостов;</li> </ul>                                                                                                    | ивление на выпуск сертификата;<br>ерения личности или нотариально заверенную корию; |  |  |
|    | <ul> <li>- оригинал удостоверения личности или ногариально заверенную копию;</li> <li>- оригинал документа, подтверждающего право пребывания в РФ (только для нерезидентов).</li> </ul> |                                                                                     |  |  |
|    | Банку                                                                                                    | ЭС-БИ-АЙ БАНК ООО г. Москва                                                         |  |  |
|    | Владелец                                                                                                    |                                                                                     |  |  |
|    | ΦΝΟ                                                                                                    | Отдел Системного Сопровождения                                                      |  |  |
|    | Должность                                                                                                    | Т                                                                                   |  |  |
|    | Паспорт граж,                                                                                                    | данина РФ                                                                           |  |  |
|    | Серия                                                                                                    | 1111                                                                                |  |  |
|    | Номер                                                                                                    | 123456                                                                              |  |  |
|    | Дата выдачи                                                                                                    | 01.01.2007                                                                          |  |  |
|    |                                                                                                    |                                                                                     |  |  |

После этого отправляем заявление в банк путем нажатия кнопки «Подписать»

|   | ООО "Тестовый к      | лиент" ~                                                                              |  |  |  |  |
|---|----------------------|---------------------------------------------------------------------------------------|--|--|--|--|
| я | Распечатать зая      | вление 🖂 🛋 Редактировать 📓 Подписать 🔟 Удалить                                        |  |  |  |  |
|   | Для выпуска сертифи  | иката предоставьте в Банк:                                                            |  |  |  |  |
|   | - распечатанное Заяг | - распечатанное Заявление на выпуск сертификата:                                      |  |  |  |  |
|   | - оригинал удостовер | <ul> <li>оригинал удостоверения личности или нотариально заверенную копию;</li> </ul> |  |  |  |  |
|   | - оригинал документ  | а, подтверждающего право пребывания в РФ (только для нерезидентов).                   |  |  |  |  |
|   |                      |                                                                                       |  |  |  |  |
|   | Банку                | ЭС-БИ-АЙ БАНК ООО г. Москва                                                           |  |  |  |  |
|   | Владелец             |                                                                                       |  |  |  |  |
|   | ΦΝΟ                  | Отдел Системного Сопровождения                                                        |  |  |  |  |
|   | Должность            | IT                                                                                    |  |  |  |  |
|   | Паспорт гражд        | анина РФ                                                                              |  |  |  |  |
|   | Серия                | 1111                                                                                  |  |  |  |  |
|   | Номер                | 123456                                                                                |  |  |  |  |
|   | Дата выдачи          | 01.01.2007                                                                            |  |  |  |  |
|   | Код подразделения    | 123-123                                                                               |  |  |  |  |
|   | Кем выдан            | ОВД                                                                                   |  |  |  |  |

На этом этап создания ключа ЭП для нового сотрудника завершен, распечатывать заявление не требуется. Ожидайте активации заявления, после чего можно будет воспользоваться данным ключом в системе ДБО «ibank».

При необходимости пароль новому сотруднику можно сменить самостоятельно в разделе «Электронные подписи»